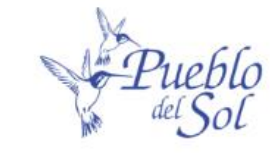

ABOUT US

# YOUR TRUSTED ARIZONA WATER COMPANY

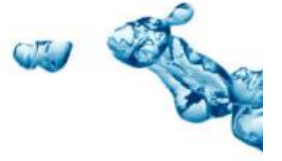

Water is a vital component in our lives. Pueblo Del Sol is more than a water supplier, we are a trusted partner in your home, promoting safe, affordable, and effective water access and usage with high-quality water services that fuel the lives of our Sierra Vista community.

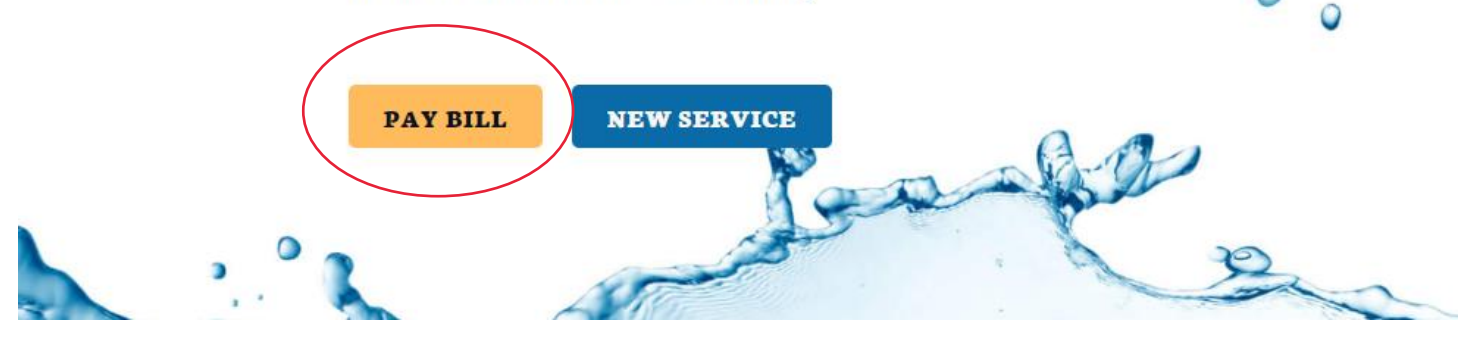

Click on "Pay Bill" button

This brings you to the log in page: Click next to New User? "Create and Account"

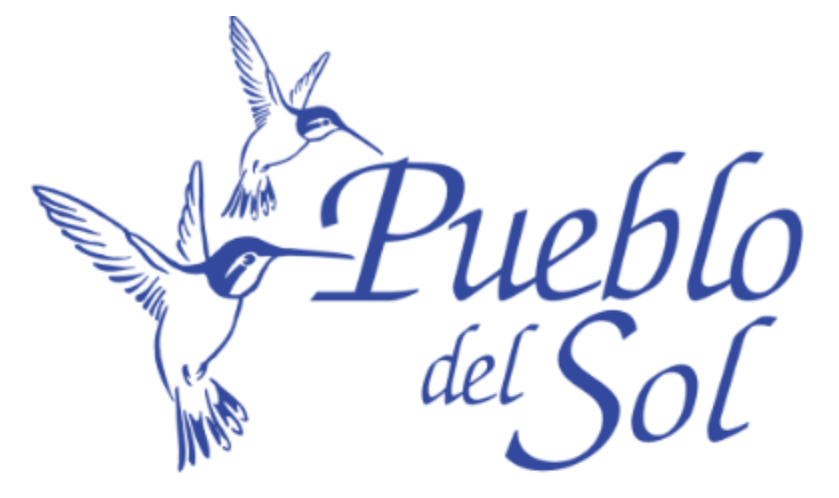

First Time Users will need to "Create an Account" You will need your BILLING ID, located at the top right corner of your statement under your Account Number, to create your account.

New User? Create an Account Checkout as Guest

| Usernar | ne                          |  |
|---------|-----------------------------|--|
|         |                             |  |
| -       |                             |  |
| Passwor | ď                           |  |
|         |                             |  |
|         |                             |  |
|         |                             |  |
|         |                             |  |
|         | Login                       |  |
|         |                             |  |
|         | Forgot<br>Username/Password |  |
|         |                             |  |
|         |                             |  |
|         |                             |  |
|         |                             |  |
|         |                             |  |
|         |                             |  |
|         |                             |  |

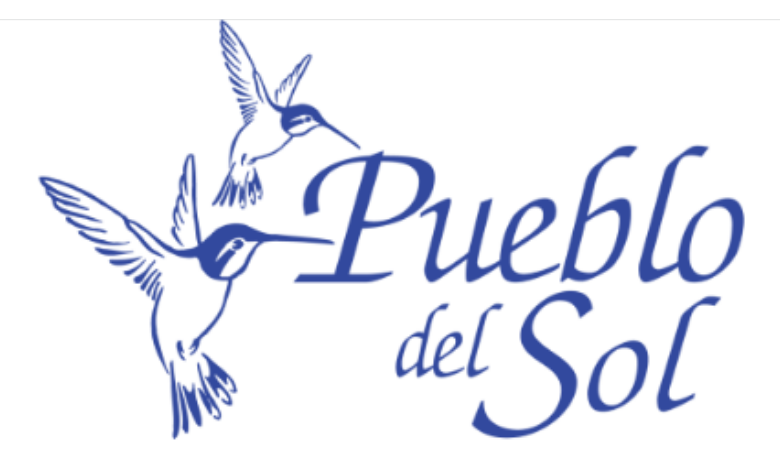

First Time Users will need to "Create an Account" You will need your BILLING ID, located at the top right corner of your statement under your Account Number, to create your account.

| Sign Up for Yo               | ur New Account                  |
|------------------------------|---------------------------------|
| Billing ID (from statement): |                                 |
| Last Name or Business Name:  |                                 |
| User Name:                   | 🔤 Required                      |
| Password:                    | Required                        |
| Confirm Password:            | Ð                               |
| E-mail:                      |                                 |
| Confirm E-mail:              |                                 |
| Security Question:           | In what city did you meet you 🗸 |
| Security Answer:             | <b>—</b>                        |
|                              |                                 |
|                              | Submit                          |
|                              |                                 |
|                              |                                 |
|                              |                                 |
|                              |                                 |
|                              |                                 |

Enter your Billing ID – From statement Enter in last name as shown on your statement Enter a User Name of your choice Enter a password of your choice Confirm Password Enter your Email that you want to use because you will be sent a confirmation email and will have to click the link, in the email, before the account can become active. Confirm Email Chose a Security Question Enter in answer to that Security Question. Click Submit The screen below will pop up but do not try to log in from here

Check your email - follow directions from the screen and/or see below:

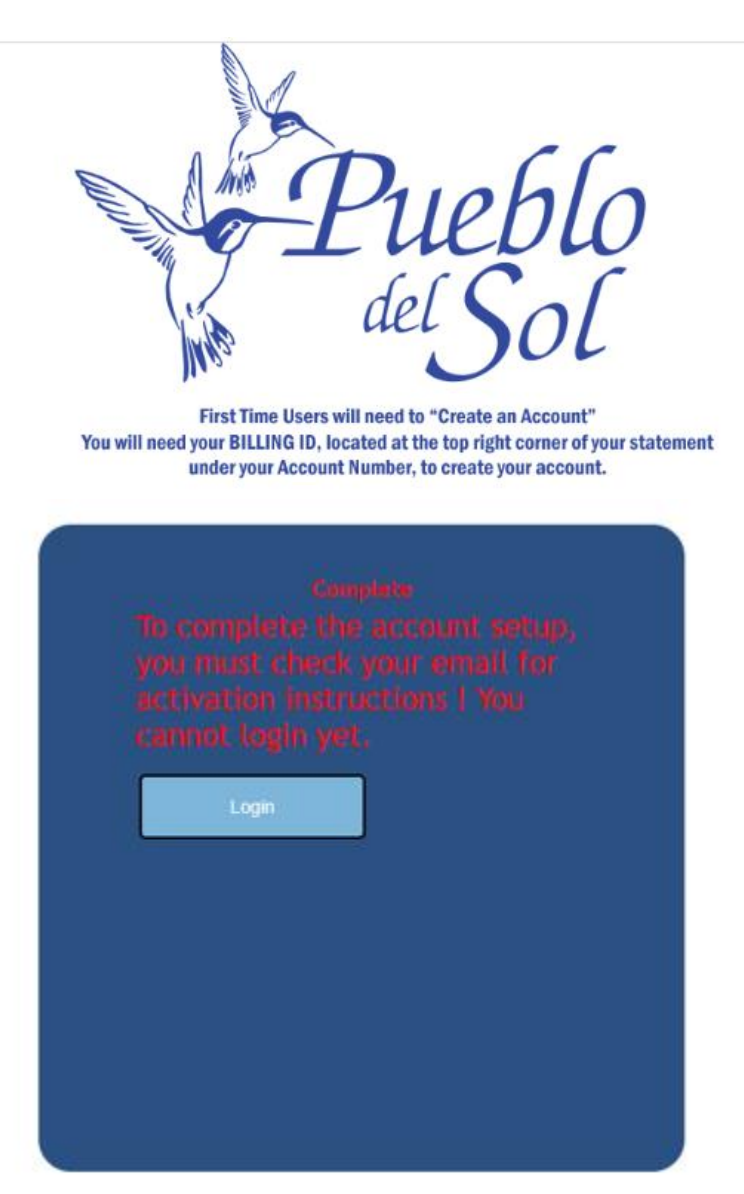

An email will be sent to you, check your inbox and/or spam folder

- 1) Click on the link in the email
- 2) Wait for a popup that will state you have been Approved

#### Example of the email below:

Subject: New User Registration

Hello WaterPDS2022, Welcome to your online account portal! Your new account is almost ready but before you can login you must first CLICK HERE TO VERIFY YOUR ACCOUNT. or proceed to this web page:

https://share.dwcorp.com/WebShare/Anonymous/VerifyNewUser.aspx?ID=ec0a45ce-75c2-425c-9296-

eca8bb6d2014&clientKey=281&viewID=3 Once you have visited the verification URL you can <u>CLICK HERE TO LOGIN.</u> If you have any problems or questions please reply to this email.

1) Once you click on the link in the email: CLICK HERE TO VERIFY YOUR ACCOUNT.

#### A popup that will say you are "Approved"

\_\_\_\_\_

Go back to your email:

2) Click on the link "Click Here to Login"

Example of email below:

Once you have visited the verification URL you can CLICK HERE TO LOGIN.

**Or** go to **"pdsh2o.com**", Click on **"Pay Your Bill Online**" button and it will bring up the login screen up, example below:

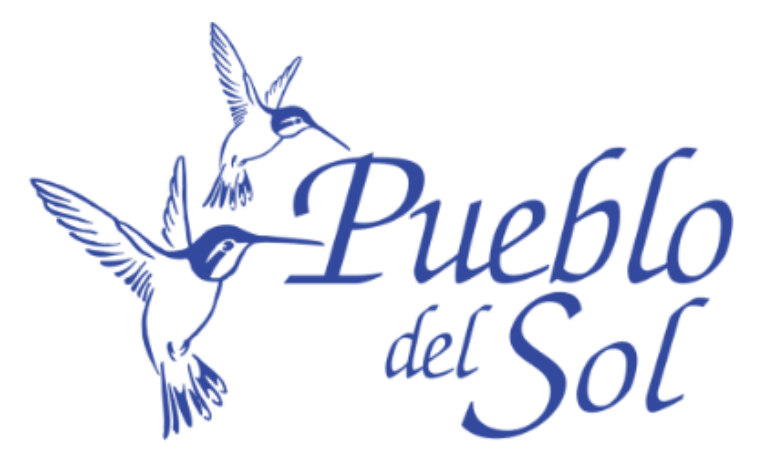

First Time Users will need to "Create an Account" You will need your BILLING ID, located at the top right corner of your statement under your Account Number, to create your account.

New User? <u>Create an Account</u> Or <u>Checkout as Guest</u>

| Usernam  | e                           |   |
|----------|-----------------------------|---|
| PDSAd    | Imin                        |   |
| Password | 1                           |   |
|          |                             |   |
|          |                             |   |
|          |                             |   |
|          | Login                       |   |
|          |                             | J |
|          | Forgot<br>Username/Password |   |
|          |                             | , |
|          |                             |   |
|          |                             |   |
|          |                             |   |
|          |                             |   |

Enter in your "User Name" and "Password" you created

Click "Login"

**First time signing in the following will pop up**. You can chose to go paperless or not. It can be changed, at any time, on the front screen

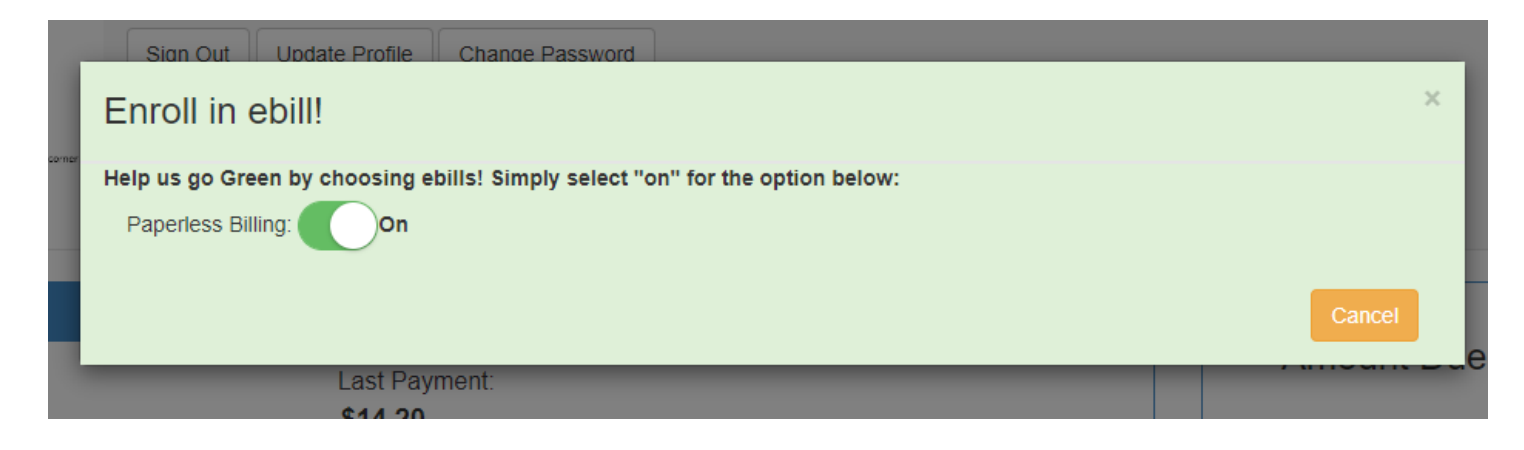

Below is an Example of what your screen will look like below:

| First the well as the second second s | Sign Out Update Profile Change Password                                                          |                                                                                                    |
|----------------------------------------------------------------------------------------------------|--------------------------------------------------------------------------------------------------|----------------------------------------------------------------------------------------------------|
| Account Summary Name: Service Address Sierra Vista, AZ 85650 Account Number                                                                                                    | Last Payment:<br>\$15.30<br>Last Statement Balance:<br>\$16.54<br>Last Payment Date:<br>06/15/23 | Amount Due:<br>\$16.54<br>Pay Now Statement History CY1-JUNE 2023 Statement CY1-APRIL 2023 Statement CY1-APRIL 2023 Statement @ More                                        |
| Water Consumption                                                                                                    |                                                                                                  | ber: K08704007<br>- Automatic Payment Plan: Off<br>- Automatic Payment Plan: On<br>Mailing Address Sierra Vista, A2 85650<br>Phone Numbers:<br>(520) + Add New Phone Number |

If you want to make a payment without setting up automatic payment you can click on "Pay Now"

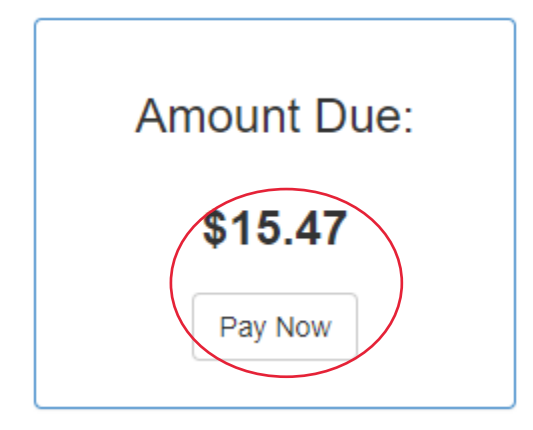

#### Below, example of box that will pop up.

### Please select accounts to Pay

х

| Account Number | Service Address        | Amount to Pay                                                              |
|----------------|------------------------|----------------------------------------------------------------------------|
| -01            | Sierra Vista Az, 85650 | 15.47<br>Please note: Amount to Pay can modified to a different \$ amount. |

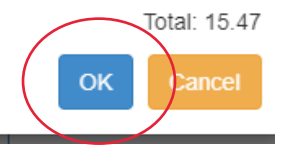

At this time you can click "ok" to the amount shown on the screen

Or

Change the amount, Then click "ok."

| Remember Payment                                           | ×      |
|------------------------------------------------------------|--------|
| Do you want to remember this payment source for next time? | Yes No |

Select if you want the system to remember the type of payment source or not by clicking "Yes" or "No"

|                    | T Car | t Information                           |                 |                   |             |   | Payment Information                   |                      |
|--------------------|-------|-----------------------------------------|-----------------|-------------------|-------------|---|---------------------------------------|----------------------|
|                    |       | 🃜 Payment In                            | formation       |                   |             |   | 📜 Shopping Ca                         | rt 🌐                 |
| ase select your Pa | yment | Method                                  |                 |                   |             |   | Water<br>AccountNumber:1420128-01 - D | \$15.47<br>W Payment |
| Credit Card        | VISA  |                                         |                 |                   |             |   | Subtotal                              | \$15.47              |
| tame on Card       |       |                                         |                 |                   |             |   | Projected Card Fee                    | \$0.00               |
| ard Number         |       |                                         |                 |                   |             |   | Projected eCheck Fee                  | \$0.00               |
| xpiration Month    | 12    |                                         |                 |                   | ¥           |   | × Cancel                              | .Transaction         |
| xpiration Year     | 202   | 22                                      |                 |                   | ~           |   |                                       |                      |
| ecurity Code       |       |                                         |                 |                   | 0           | ] |                                       |                      |
| ard Zip Code       |       |                                         |                 |                   |             |   |                                       |                      |
| mount Due          | \$    | 15.47                                   |                 |                   |             |   |                                       |                      |
| ayment             | \$    | 15                                      |                 | . 47              |             |   |                                       |                      |
|                    | Amoun | it of this payment if di<br>nience fee. | ifferent than A | mount Due, not in | cluding the |   |                                       |                      |
|                    |       |                                         |                 |                   |             |   |                                       |                      |
| eCheck             | (     |                                         |                 |                   |             |   |                                       |                      |
|                    |       |                                         |                 |                   |             |   |                                       |                      |

Enter in your payment method, Credit card or eCheck.

Fill out page

Click "Next Step: Review Payment: button to complete process

## **Setup - Recurring Payments**

Setting up Automatic payment or what we call Recurring Payment, which will process on due date.

If due date is on a weekend it will put the Friday before.

#### If you want to setup automatic payment, from main screen, on the right

#### Click "Automatic Payment Plan"

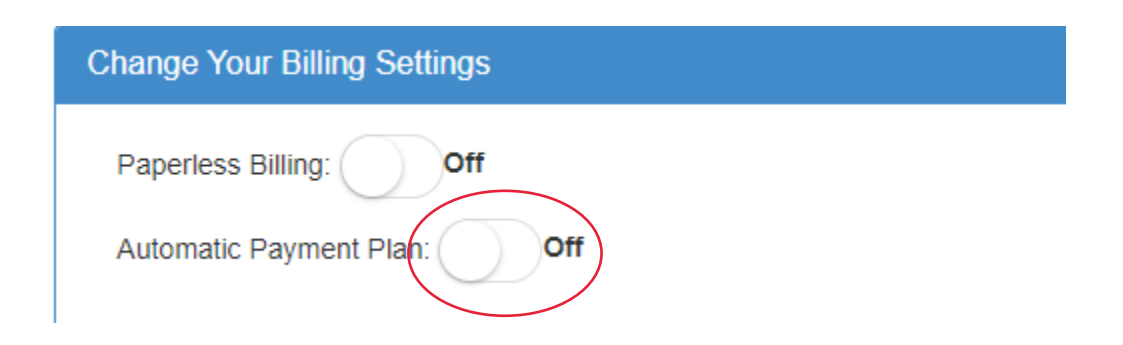

By selecting Automatic payment plan the button will now show "On"

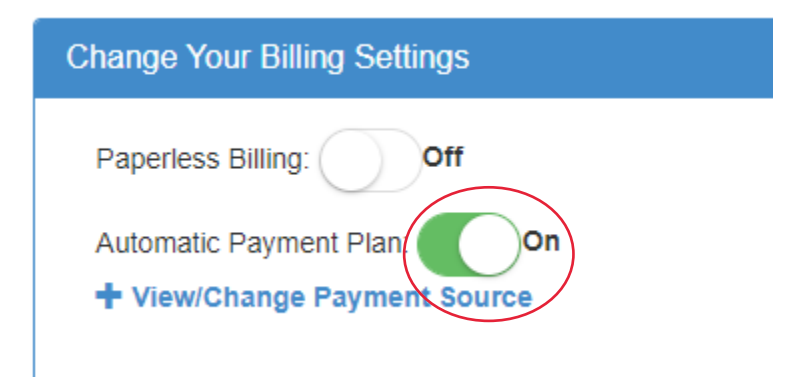

You have two payment types to choose from

"Credit Card" or "Checking"

# By Credit Card Click "+ Create New Card Profile"

| Pueblo                                                                                                    |                                                                                           |
|----------------------------------------------------------------------------------------------------|-------------------------------------------------------------------------------------------|
| Select Payment Profile Type - Pueblo del Sol Wate                                                                                                    | er Company                                                                                |
|                                                                                                    |                                                                                           |
| Welcome to NCR. To create a saved payment profile for Pueblo del Sol V<br>create. Once complete, Pue <del>blo del Sol Water</del> Company will be able to pr | Vater Company, please choose the payment method you would like<br>ocess payments for you. |
| + Create New Card Profile                                                                                                    | + Create New Check Profile                                                                |
|                                                                                                    |                                                                                           |

#### Fill out your information on the screen, once completed

| ustomer Information      | Payment Informatio | n |      |   |
|--------------------------|--------------------|---|------|---|
| Name                     | Name on Card       |   |      |   |
| Address                  | Card Number        |   |      |   |
| Street Address Continued | VISA Sector        |   |      |   |
| City                     | 12                 | • | 2022 | ~ |
| United States            | ~                  |   |      |   |
| State V Zip Code         |                    |   |      |   |
| Email                    |                    |   |      |   |
| Mobile Phone             |                    |   |      |   |

**Click** on green button "Create Credit Card Payment Profile" and follow the directions to complete the process

## By **echeck** Click **"+ Create New <u>Check</u> Profile**"

| Pueblo             |                                                    |                                                              |
|--------------------|----------------------------------------------------|--------------------------------------------------------------|
| Select Paymen      | t Profile Type - Pueblo del Sol Wa                 | ater Company                                                 |
| Welcome to NCR. T  | o create a saved payment profile for Pueblo del So | ol Water Company, please choose the payment method you would |
| create. Once compl | + Create New Card Profile                          | + Create New Check Profile                                   |
|                    |                                                    |                                                              |

#### Fill out your information on the screen, once completed

| ustomer Information      | Payment Information    |  |
|--------------------------|------------------------|--|
| Name                     | Account Type           |  |
| Address                  | Check Type             |  |
| Street Address Continued | Routing Number         |  |
| City                     | Confirm Routing Number |  |
| United States            | ✓ Account Number       |  |
| State 🗸 Zip Code         | Confirm Account Number |  |
| Email                    |                        |  |
| Mobile Phone             |                        |  |
| Email<br>Mobile Phone    |                        |  |

Click on green button "Create eCheck Payment Profile" and follow the directions to complete the process